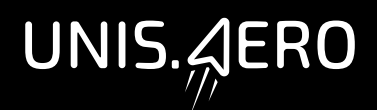

# mtask

## Руководство по эксплуатации

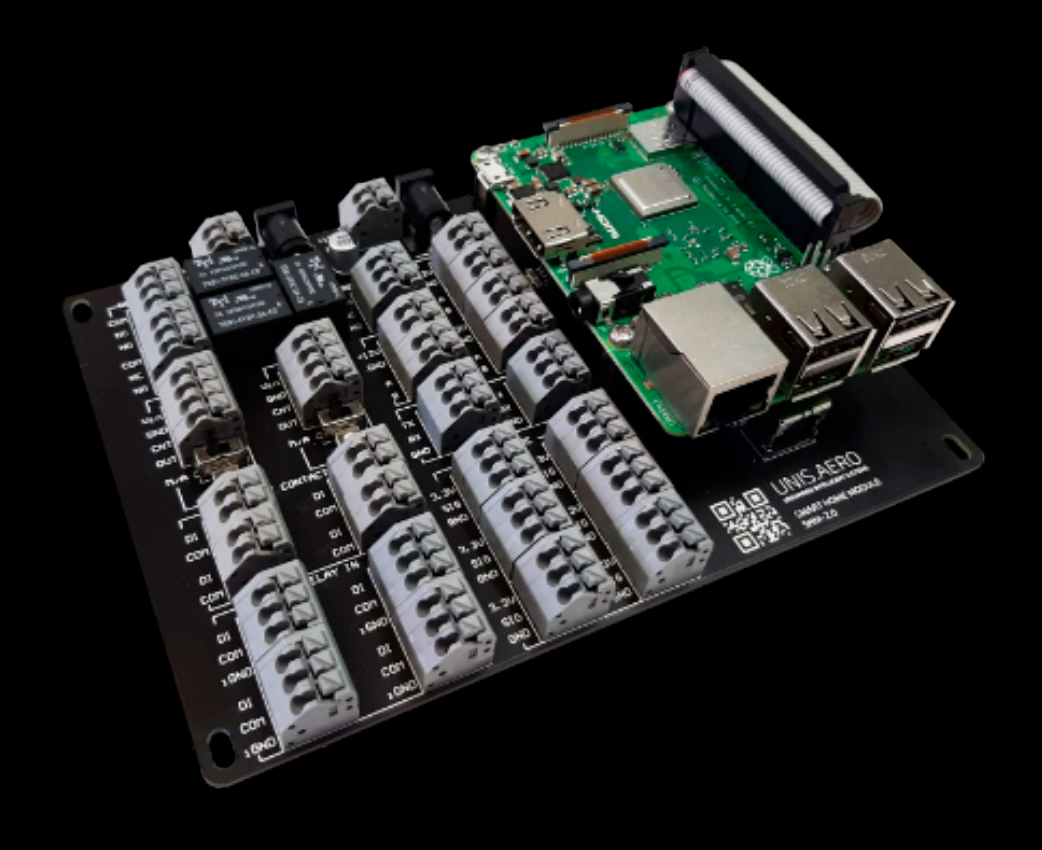

Россия, Санкт-Петербург

http://unis.aero

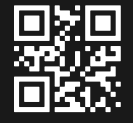

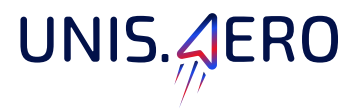

#### Инструкция по подключению к контроллеру SHM-2.0

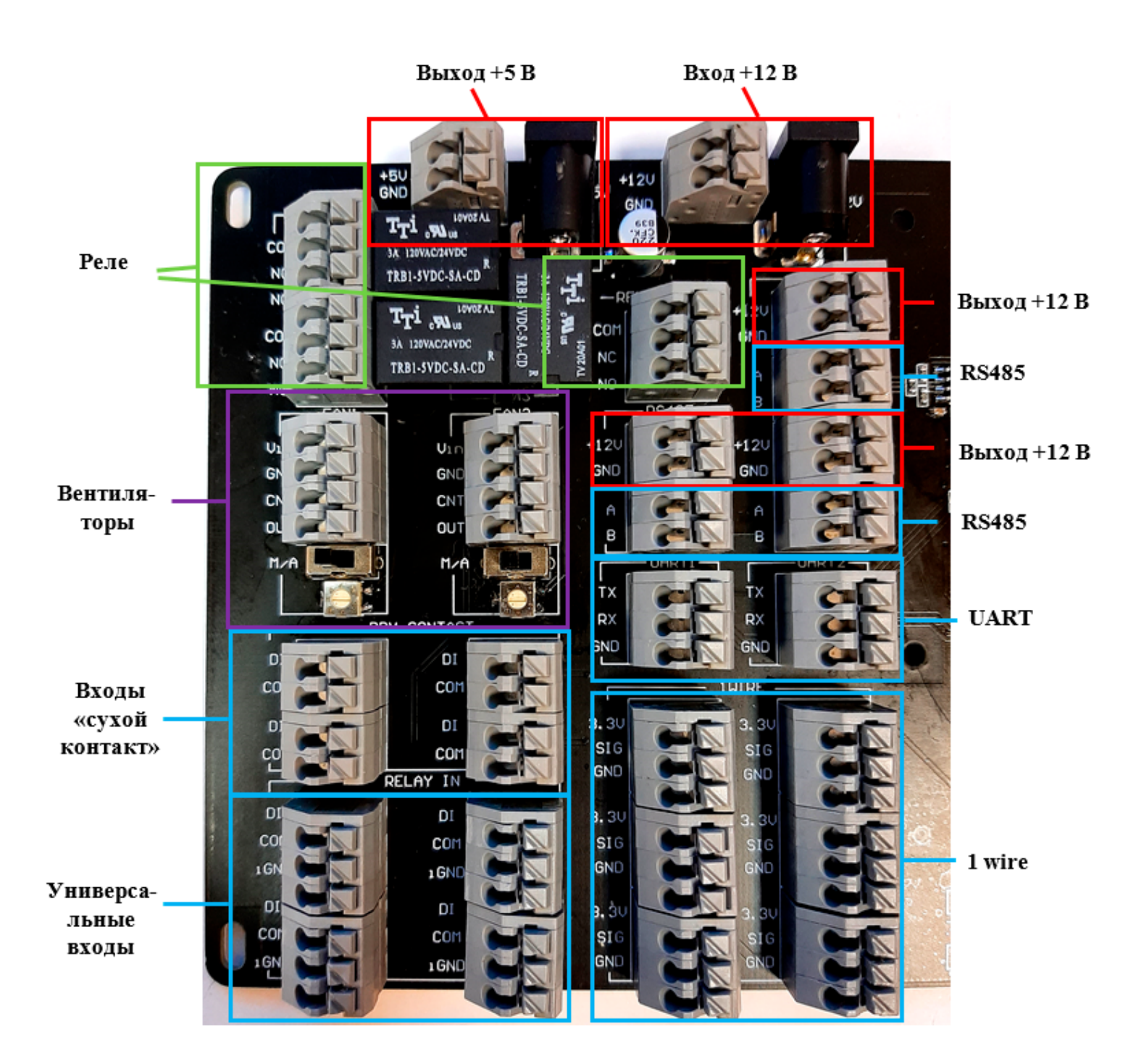

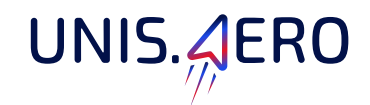

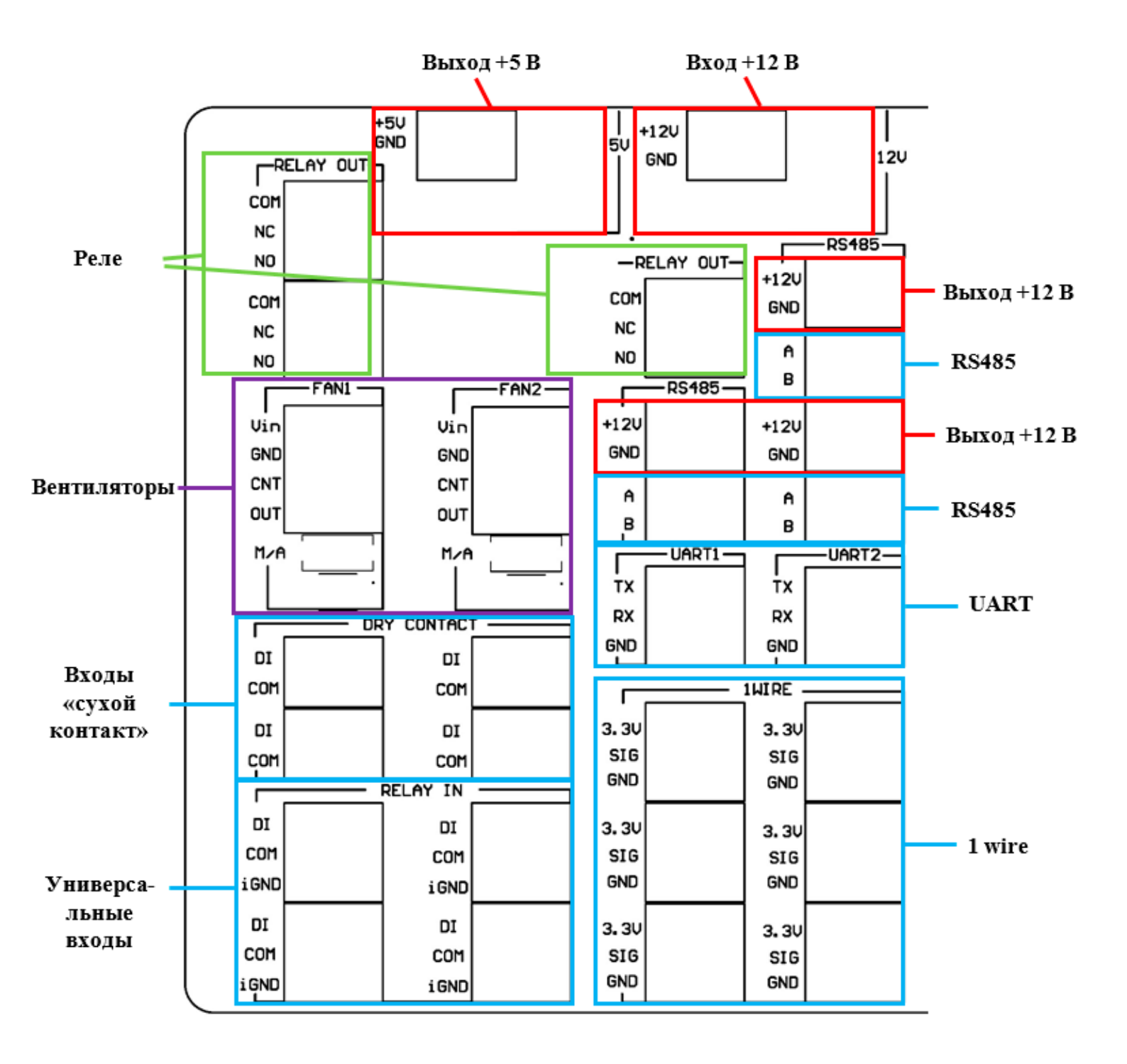

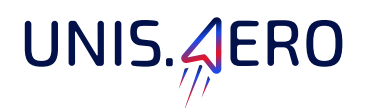

Питание контроллера осуществляется от постоянного напряжения 12 Вольт через dc jack или через клеммник, которые обозначены на схеме «Вход +12 В».

На плате есть клеммники с выводом входного постоянного напряжения 12 Вольт («Выход +12 В») для питания различных устройств.

«Выход + 5 В» – вывод постоянного напряжения +5 Вольт для подключения внешних устройств через клеммник или dc jack. Ограничение по току 2 А.

«Реле» – З канала реле. Каждое реле имеет общий контакт («СОМ»), нормально закрытый («NC») и нормально открытый («NO») контакты. Реле позволяет управлять нагрузкой до ЗА 120 В АС / 24 В DC.

«Вентиляторы» – позволяет управлять двумя вентиляторами как В автоматическом, так и в ручном режимах. Для перехода в ручной режим управления переключатель должен быть сдвинуть в положение «М». При ручном режиме управления – задание скорости вращения вентилятора осуществляется путем вращения потенциометра. Для перехода В автоматический режим управления переключатель должен быть сдвинуть в положение «А». При автоматическом режиме управления – задание скорости вращения вентилятора осуществляется программно.

«Входы «сухой контакт»».

«Универсальные входы» – могут работать в двух режимах работы: «сухой контакт» (рисунок 1 сверху) и режим наличия напряжения (рисунок 1 снизу).

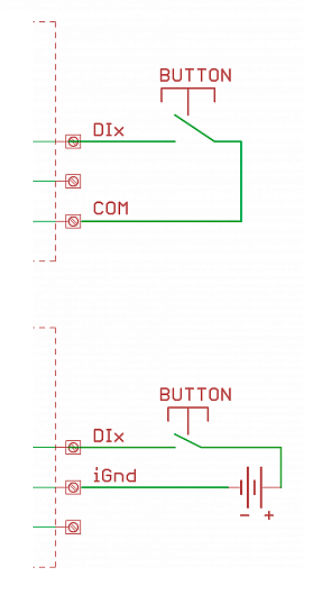

Рисунок 1 - Варианты подключения

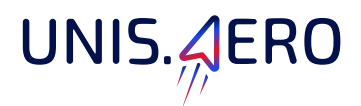

Таблица 1 – Режим наличия напряжения

| Режим наличия напряжения                    |                                                        |  |  |  |  |
|---------------------------------------------|--------------------------------------------------------|--|--|--|--|
| Напряжение срабатывания<br>(обе полярности) | •Есть сигнал — >9 В АС/DC<br>•Нет сигнала — <5 В АС/DC |  |  |  |  |
| Номинальное напряжение                      | 12 — 24 B AC/DC                                        |  |  |  |  |
| Максимальное допустимое<br>напряжение       | 50 B AC/DC                                             |  |  |  |  |

«RS485» – интерфейс RS485 линия А и В соответственно шелкографии на плате.

- «UART» 2 раздельных UART интерфейса (лог. уровень 5 В).
- «1 wire» подключение датчиков по 1 wire интерфейсу (лог. уровень 3,3 В).

#### Инструкция программиста. Общие положения

Инструкция программиста содержит описание программных инструментов взаимодействия с компонентами контроллера.

Программное обеспечение по управлению многофункциональным контроллером располагается на компьютере Raspberry Pi, входящем в состав Изделия. Схема подключения функциональных блоков к GPIO компьютера представлена на рисунке 2.

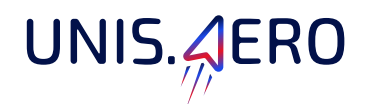

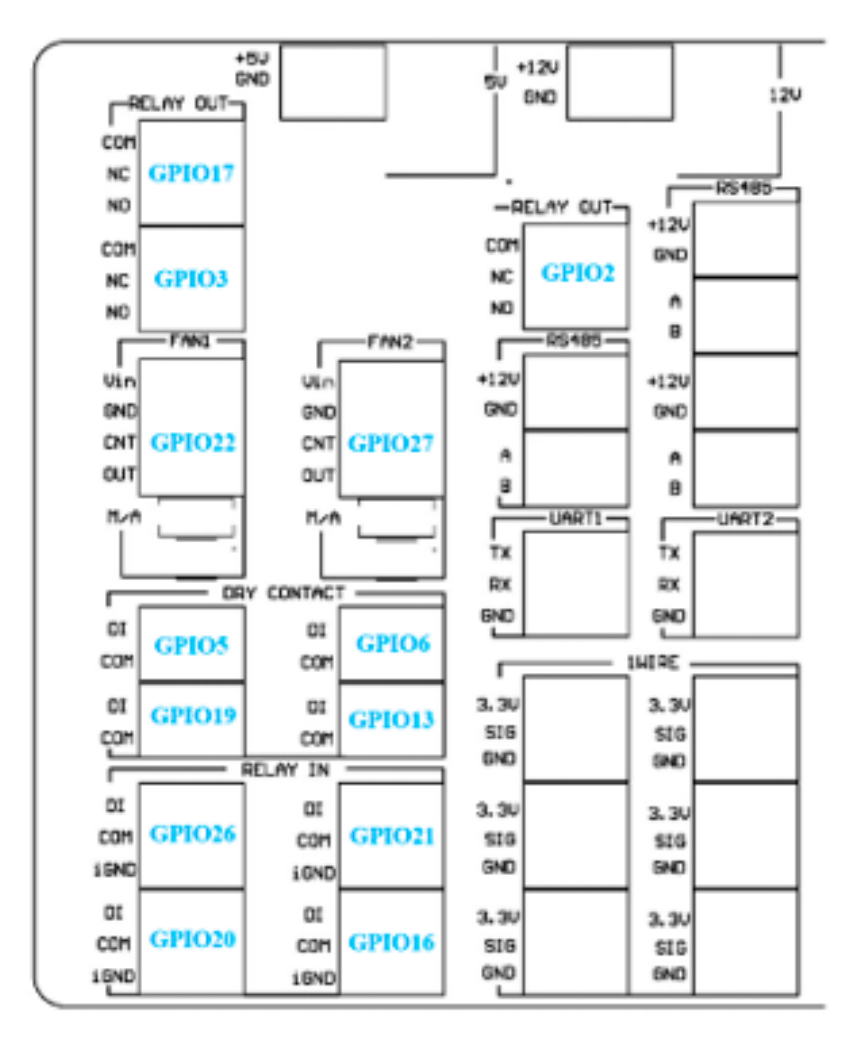

Рисунок 2 - Схема подключения к GPIO Raspberry Pi

Интерфейсы UART1, UART2 и RS485 подключены к Raspberry Pi через USB концентратор. Соответствие порта концентратора и интерфейса представлено в таблице 2.

| Таблица2 – | Соответ | ствие порт | а концент | ратора и              | интерфейса |
|------------|---------|------------|-----------|-----------------------|------------|
|            |         |            |           | 19 - · · • 19 - · · · |            |

| Порт   | Интерфейс |  |
|--------|-----------|--|
| Порт 1 | UART1     |  |
| Порт 2 | UART2     |  |
| Порт З | RS485     |  |

Примеры работы с компонентами выполнены с использованием библиотеки wiringPi.

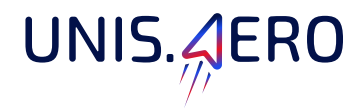

#### Инструкция программиста. Управление вентиляторами

Изделие позволяет управлять двумя вентиляторами как в автоматическом, так и в ручном режимах. Для перехода в ручной режим управления переключатель должен быть сдвинуть в положение "М" ("manual"). При ручном режиме управления – задание скорости вращения вентилятора осуществляется путем вращения потенциометра. Для перехода в автоматический режим управления переключатель должен быть сдвинут в положение "A" ("automatic"). При управления автоматическом режиме \_ задание скорости вращения вентилятора осуществляется программными средствами. Также есть обратная связь с вентилятором - считывается его текущая скорость вращения (через "сухой" контакт).

Изменение скорости вращения вентилятора осуществляется путем изменения управляющего напряжения. На плате в качестве ЦАП применена резисторная матрица R-2R. С помощью этой матрицы задаются 16 уровней сигнала. Для передачи сигнала на матрицу используется сдвиговый регистр SN74HC164D. Отправка данных в сдвиговый регистр осуществляется с помощью SPI (SPI0). Изменение выходного напряжения выполняется путем отправки байта в сдвиговый регистр. 4 младших бита отвечают за 2-ой вентилятор, 4 старших за 1-ый вентилятор. В таблице 3 приведена зависимость выходного напряжения от значения в сдвиговом регистре.

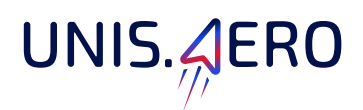

Таблица 3 – Зависимость выходного напряжения от значения в сдвиговом регистре

| Старшие 4 бита   | Напряжение на 2      | Младшие 4 бита  | Напряжение на 1      |
|------------------|----------------------|-----------------|----------------------|
|                  | вентиляторе (B ±0.1) |                 | вентиляторе (B ±0.1) |
| 16 (0b00010000)  | 0,7                  | 8 (0b00001000)  | 0,7                  |
| 32 (0b00100000)  | 1,4                  | 4 (0b0000100)   | 1,4                  |
| 48 (0b00110000)  | 2,1                  | 12 (0b00001100) | 2,1                  |
| 64 (0b01000000)  | 2,7                  | 2 (0b0000010)   | 2,7                  |
| 80 (0b01010000)  | 3,4                  | 10 (0b00001010) | 3,4                  |
| 96 (0b01100000)  | 4,1                  | 6 (0b0000110)   | 4,1                  |
| 112 (0b01110000) | 4,9                  | 14 (0b00001110) | 4,9                  |
| 128 (0b1000000)  | 5,5                  | 1 (0b0000001)   | 5,5                  |
| 144 (0b10010000) | 6,2                  | 9 (0b00001001)  | 6,2                  |
| 160 (0b10100000) | 6,9                  | 5 (0b0000101)   | 6,9                  |
| 176 (0b10110000) | 7,6                  | 13 (0b00001101) | 7,6                  |
| 192 (0b11000000) | 8,3                  | 3 (0b0000011)   | 8,3                  |
| 208 (0b11010000) | 9,0                  | 11 (0b00001011) | 9,0                  |
| 224 (0b11100000) | 9,7                  | 7 (0b0000111)   | 9,7                  |
| 240 (0b11110000) | 10                   | 15 (0b00001111) | 10                   |
| 0 (0b0000000)    | 0                    | 0 (0b0000000)   | 0                    |

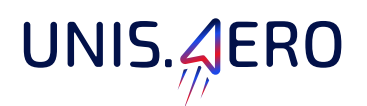

Работа с устройством mTASK на Raspberry Pi представляет собой работу с файлом. В листинге 1 показан пример отправки байта в сдвиговый регистр. В параметрах при запуске программы передается байт, который должен быть отправлен.

```
int main(int argc, char *argv[]){
                                              // file handle
        unsigned int fd;
        uint8 t mode = 3;
                                                 // SPI mode 3
        // The following calls set up the SPI bus properties
        if ((fd = open(SPI PATH, O RDWR))<0) {</pre>
            perror("SPI Error: Can't open device.");
            return -1;
        1
        if (ioctl(fd, SPI IOC WR MODE, &mode) ==-1) {
            perror("SPI: Can't set SPI mode.");
            return -1;
        1
        if (ioctl(fd, SPI_IOC_RD_MODE, &mode)==-1) {
           perror("SPI: Can't get SPI mode.");
            return -1;
        }
        unsigned char n = *(argv[1]) - '0';
        if (argv[1][1] != '\0') {
            n = n * 10 + (*(argv[1] + 1) - '0');
            if (argv[1][2] != '\0') {
                n = n * 10 + (*(argv[1] + 2) - '0');
            }
        if (transfer(fd, (unsigned char *) &n, 1)==-1) {
            perror("Failed to send");
            return -1;
        ł
                                 // close the file
        close(fd);
        return 0;
}
```

Листинг 1 – Отправка данных по mTASK на Raspberry Pi

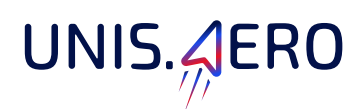

В листинге 2 приведена функция отправки одного байта по интерфейсу SPI, в которой заполняется структура передачи данных по SPI с указанием массивов передаваемых и принимаемых данных, количества байт, скорости передачи, количества битов в кадре, задержки ожидания, управления линией «CS». После формирования структура передается в модуль SPI, где осуществляется передача данных.

```
int transfer(int fd, unsigned char * send, int len){
        struct spi ioc transfer transfer;
                                           // transfer structure
       memset(&transfer, 0, sizeof(transfer));
       transfer.tx_buf = (unsigned long) send; // buffer for sending data
       transfer.rx buf = (unsigned long) NULL; // buffer for receiving data
        transfer.len = len;
                                                // length of buffer
       transfer.speed_hz = 1000000;
transfer.bits_per_word = 8;
                                               // speed in Hz
                                        // bits per word
        transfer.delay usecs = 0;
                                               // delay in us
        transfer.cs_change = 0; // affects chip select after transfer8
        // send the SPI message (all of the above fields, inc. buffers)
        int status = ioctl(fd, SPI_IOC_MESSAGE(1), &transfer);
        if (status < 0) {
           perror("SPI: SPI IOC MESSAGE Failed");
            return -1;
        }
        return status;
}
```

Листинг 2– Функция отправки одного байта по интерфейсу SPI

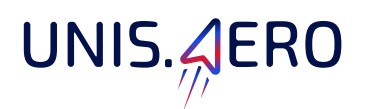

Для определения скорости вращения вентиляторов нужно посчитать количество импульсов за минуту. Сигналы с вентиляторов заведены на GPIO22 и GPIO27 (первый и второй вентилятор соответственно). Пример приведен в листинге 3.

```
int counter = 0;
void increase_counter(void) {
      counter++;
}
int main() {
    wiringPiSetupGpio();
    pinMode(22, INPUT);
    wiringPiISR(22, INT_EDGE_RISING, &increase_counter);
    while (1) {
        printf("Rpm %d\n", counter * 60);
        counter = 0;
        sleep(1);
    }
    return 0;
}
```

Листинг 3 – Определение скорости вращения вентилятора

В примере задается функция increase\_counter, которая будет вызываться при возникновении события возрастающего фронта сигнала. В этой функции увеличивается счетчик импульсов.

В основном цикле раз в секунду выполняется вывод текущего значения импульсов за минуту (подсчет ведется за секунду, поэтому умножаем на 60) и обнуление счетчика.

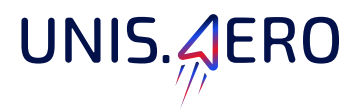

### Инструкция программиста. Считывание сигналов с универсальных входов

Подключены на GPIO16, GPIO20, GPIO21, GPIO26. Если контакты "DI" и "COM" не замкнуты или на выходах "DI" и "iGND" отсутствует необходимое напряжение, то на соответствующем пине считывается логический ноль, при замыкании "DI" и "COM" или при наличии напряжения на входах "DI" и "iGND" – логическая единица.

Пример считывания представлен в предыдущем пункте 3.

#### Инструкция программиста. Интерфейс 1-wire

Интерфейс подключен к GPIO4. Необходимо разрешить работу интерфейса через raspi-config. В каталоге /sys/bus/w1/devices будут отражены серийные номера устройств, подключенных по 1-wire, для которых есть драйвера в системе.

Для считывания показания температуры с датчика DS18B20 необходимо прочитать содержимое файла СЕРИЙНЫЙ\_НОМЕР/w1\_slave. Пример содержимого файла представлен на рисунке З. В первой строке выводимых данных находится информация о достоверности считанной температуры («YES»/ «NO»). Во второй строке – текущая температура (температура указывается в 1000 раз больше).

#### a2 01 4b 46 7f ff 0e 10 d8 : crc=d8 YES a2 01 4b 46 7f ff 0e 10 d8 t=26125

Рисунок 3 - Пример содержимого файла датчика DS18B20

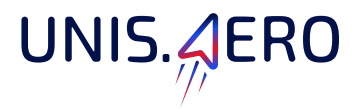

### Инструкция программиста. Интерфейс RS485 и 2 интерфейса UART

В подключенных устройствах на Raspberry должны появиться З виртуальных COM порта (один для RS485 и два для UART). Работа с интерфейсами – прием и передача данных через эти COM порты.

#### Инструкция программиста. Управление реле

Выходы управления реле подключены на GPIO2, GPIO3, GPIO17. Для включения реле необходимо на соответствующий вход подать логическую единицу, для выключения – логический ноль.

Для конфигурации вывода в режим «OUT» необходимо выполнить в терминале – «gpio mode 8 out». Для отправки логической единицы – «gpio write 8 1» (замыкание реле). Для отправки логического нуля – «gpio write 8 0» (выключение реле).